## *Note:* The maximum text length displayed is 24 characters.

The basic information screen shows:

- Road number.
- Brief information of the event.
- Direction and distance to the start point of the event (in a straight line).

Up to 20 events can be shown in distance order from the current vehicle position. If the event list is longer than three the remaining can be seen by scrolling the screen.

When the **Map** button is touched, the map screen will display the place of the event start point. The scale is always 500 m (1/4 mile). If the event has finished, the map screen will still be displayed when the Map button is touched but no event icon will be shown on the map.

When the **Detail** button is touched, the system shows the detail of that event.

## SURVEILLANCE SETTING

It is possible to set a TMC surveillance area which can be viewed at any time.

RDS-TMC radio data for the selected surveillance area must be available and TMC must be enabled, in order to show TMC events in this area

This is a convenient feature for setting an area through which you frequently travel and which may be subject to slow or stationary traffic.

Up to three surveillance areas can be stored.

From the **RDS-TMC** menu, select **Surveillance** Setting.

## Select Add.

Choose any of the methods above to select a surveillance area. Setting the location of a surveillance area is similar to entering a destination or waypoint.

If you select Map you can position the area accurately by zooming in.

Choose to save as any one of the three choices. The map will display the saved area.